1)

| кв 🛩                               |          |    | 0               | ¢.          |
|------------------------------------|----------|----|-----------------|-------------|
| PKO KONTO DLA M<br>92 () 0131 2099 | NEODYCH  |    |                 | :           |
|                                    |          | Do | stępne śr       | odki        |
| () Historia                        |          | Ģ  | Przelew         |             |
|                                    | • • • •  |    |                 |             |
| 6                                  | Kod BLIK |    |                 | ~           |
| Skorbonki oszczęd                  | nościowe |    |                 | :           |
|                                    |          |    | Skarbo<br>Pożyc | onka<br>zka |
| Lokaty                             |          |    |                 | :           |
|                                    |          |    | Dostępne ši     | odki        |
| 1                                  |          |    | (               | *           |
| ଜ <i>≿</i>                         | ER.      |    | đ               |             |

# Wejdź w Płatności

# 3)

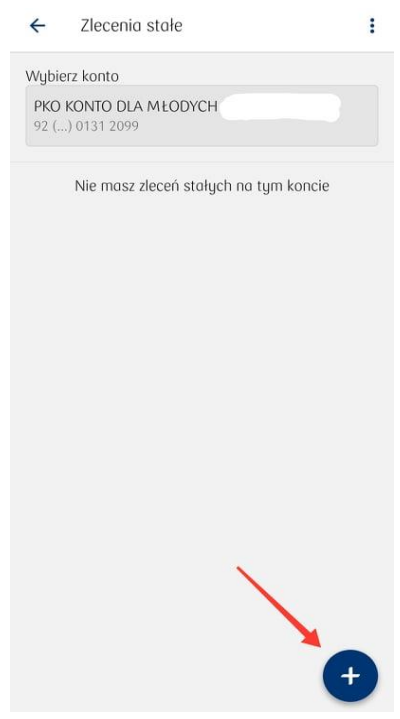

Kliknij **ikonkę +** 

#### 2) ġ кв 🗸 Płatności Przelewy [¢] Przelew na konto Przelew na telefon Przelew własny 8 國 ক্র Zeskanuj i zapłać Zlecenia stałe Seria przelewó us →€ Przelew zagraniczny Przelew podatkowy Płatności mobilne 6 [<del>[</del>] =~ Czeki BLIK Kod BLIK Zakupy bez kodu BLIK 钾 Ē 節 Bilety komuni kocuine Opłaty Opłaty za autostradi rking 俞 ₽ 101 A ....

# Następnie klikamy Zlecenia stałe

# 4)

← Utwórz zlecenie stałe

| waciki                      |              |      |
|-----------------------------|--------------|------|
|                             | 6 z 20 zno   | aków |
| Kwota                       |              |      |
| 10                          |              |      |
| Data najbliższego wykonan   | ia           |      |
| 20.10.2021                  |              |      |
| W cyklach                   | W dniach     |      |
|                             |              |      |
| Częstotliwosc               |              |      |
| 1 miesiąc                   |              | ~    |
| Data końca zlecenia stałego | )            |      |
| Do dnia                     | Bezterminowo |      |
| Wskaż datę końca            |              |      |
| 20.11.2021                  |              |      |
|                             |              |      |
| Da                          | lej          |      |

Uzupełnij dane, a następnie:

- wybierz datę najbliższego przelewu,
- określ częstotliwość zlecenia w cyklach lud dniach,
- wskaż datę końca zlecenia stałego lub zaznacz opcję bezterminowo
- Wpisz dane fundacji w odbiorcy:

# Spółdzielczy Bank Ludowy w Zakrzewie Oddział w Złotowie

al. Mickiewicza 24 a

# 77-400 Złotów

# 25 8944 0003 0002 7430 2000 0010

Sprawdź poprawność danych i zatwierdź zlecenie stałe klikając **dalej** narzędziem autoryzacji (zazwyczaj kod SMS)